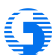

中華電信數據通信分公司

| 名稱 | HiNet HouseCall線上病毒掃描操作說明書 | 安全等級         | 公開   |
|----|----------------------------|--------------|------|
| 編號 |                            | 版次           | V1.0 |
|    | 中華電信數據通信分                  | 公司           |      |
| F  | IiNet HouseCall 線上病毒掃描     | <b>∔操作說明</b> | 書    |
|    |                            |              |      |

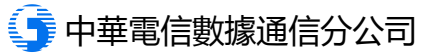

| 名稱                               | HiNet HouseCall線上病毒掃描操作說明書                                                                                                    | 安全等級                                                                                                    | 公開                  |
|----------------------------------|----------------------------------------------------------------------------------------------------|----------------------------------------------------------------------------------------------------|---------------------|
| 編號                               |                                                                                                    | 版次                                                                                                    | V1.0                |
| 一、使用<br>二、點選<br>HiNet (          | 瀏覽器開啟 HiNet 防毒防駭<br>HouseCall                                                                                                    | 登入 全球預貨                                                                                                    | 修情報網   HiNet首頁      |
| Ŀ                                | ·班太無聊?來聽音樂! 免費影音~走到哪看到哪                                                                                                    |                                                                                                    |                     |
|                                  | HiNet 防毒防駭 HiNe<br>+ 中 田田 広 総本論  + 中 町 市 北                                                                                                    | t 線上掃毒/解毒                                                                                                    | 常見問答                |
| 上の<br>勝頓疫苗<br>成功撃退戦<br>免費防毒<br>の | <ul> <li>         をごのので、</li> <li>         をごのので、</li> <li></li></ul> | DOBE         O 最新消息           • test2018         - 22           市市毒、惡意網         - 22           市市毒、惡意網         - 得換名單           支術,更精準快         - 201510           支術,更精準快         - 201510           方面「夏精準快         - 二系統維<br>將於2011           防範檔案遭駭客         - 二系統維<br>將於2011           防範檔案遭駭客         - 201510           電力得錢         - 二系統維<br>將形交2011           市部電素遭駭客         - 二系統維<br>將形交8           - 国         - 通見一個<br>想要讓字           - 合推醫素佳時         - 名合會 | <ul> <li></li></ul> |
| 三、選擇                             | 新購買/欲購買的 HouseCall 服務,並點選「3                                                                                                    | 立即掃毒」按鈕                                                                                                    |                     |

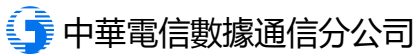

| 名稱           | HiNet HouseCall線上病毒掃描操作說明書                                                                                                    | 安全等級          | 公開          |  |  |
|--------------|----------------------------------------------------------------------------------------------------|---------------|-------------|--|--|
| 編號           |                                                                                                    | 版次            | V1.0        |  |  |
| HiNet        | 防毒防駭                                                                                                    | 登入 全球預警       | 青報網 HiNet首頁 |  |  |
| -            | <u>·班太無聊?來聽音樂!</u> <u>免費影音~走到哪看到哪</u>                                                                                                    |               |             |  |  |
|              | HiNet 防毒防駭 HiNe                                                                                                    | 線上掃毒/解毒 常     | 常見問答        |  |  |
|              | 教要租用「序號查詢」 我要下載                                                                                                    | HouseCall     | 安裝手冊        |  |  |
| 諸頓疫苗         | 全新再升級<br>HouseCall 線上掃毒<br>輕鬆掃毒 快速除駭<br>立即掃毒 單次\$65 立即掃毒 月繳\$109                                                                           |               |             |  |  |
| 成功擊退<br>安費防毒 | 勤索病毒 / 「 <sup>2</sup> <sup>2</sup> <sup>2</sup> <sup>2</sup> <sup>2</sup> <sup>2</sup> <sup>2</sup> <sup>2</sup> <sup>2</sup> <sup>2</sup> | ─網打盡各種病毒、木馬、假 | 防毒          |  |  |
|              | 圖2 HouseCall 線上病毒掃                                                                                                    | 苗             |             |  |  |
| 四、 若未        | ;購買此服務,請點選「申租」按鈕,若已購買;                                                                                                    | 完成 , 請點選「登,   | 入使用」按       |  |  |
| 鈤            |                                                                                                    |               |             |  |  |
|              |                                                                                                    |               |             |  |  |
|              |                                                                                                    |               |             |  |  |
|              |                                                                                                    |               |             |  |  |
|              |                                                                                                    |               |             |  |  |
|              |                                                                                                    |               |             |  |  |
|              |                                                                                                    |               |             |  |  |
|              |                                                                                                    |               |             |  |  |
|              |                                                                                                    |               |             |  |  |
|              |                                                                                                    |               |             |  |  |
|              |                                                                                                    |               |             |  |  |
|              |                                                                                                    |               |             |  |  |

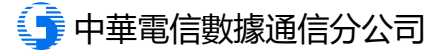

| 名稱                     | HiNet HouseCall線上病毒掃描操作說明書                                                           | 安全等級                                  | 公開           |
|------------------------|--------------------------------------------------------------------------------------|---------------------------------------|--------------|
| 編號                     |                                                                                      | 版次                                    | V1.0         |
| HiNet                  | 防毒防廢<br>上班太無聊?來聽音樂! 免費影音~走到哪看到哪                                                      | 登入 全球預警情                              | 報網   HiNet首頁 |
|                        | HiNet 防毒防駭 HiNet                                                                     | 線上掃毒/解毒 常                             | 常見問答         |
|                        | 我要租用 序號查詢 我要下載                                                                       | HouseCall                             | 安裝手冊         |
|                        | Housecall 線上掃毒服務                                                                     |                                       |              |
| K                      | 超划算月繳版,<br>不限次數,每月<br>只要 \$109元。                                                     | 登入使用 退租                               |              |
| 諾頓疫苗<br>成功擊退           | 勤索病毒 / ✓ № 2012/6/30 前申租原防毒月繳版者,可用原                                                  | 價 \$99 元享最新版掃毒除駭服務)                   |              |
| HiNe<br>防毒效果<br>PC-cil | 使用注意事項:           ・本軟體適用於Windows 作業系統,可全面支持           100%:申租抽500元           in 2016 | 愛各種瀏覽器,包含IE, Edge, Chrome<br>&務說明手冊 」 | з,           |
|                        | 圖3 登入畫面                                                                              |                                       |              |

五、 請輸入您的用戶號碼(HN)及密碼

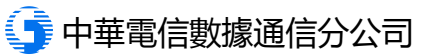

| 名稱                           | HiNet HouseCall                             | 泉上病毒掃描操作說明書                                                                                                    | 安全等級            | 公開                    |
|------------------------------|---------------------------------------------|----------------------------------------------------------------------------------------------------|-----------------|-----------------------|
| 編號                           |                                             |                                                                                                    | 版次              | V1.0                  |
| HiNet                        | 防毒防路<br>上班太無聊?來聽音樂!                         | 免費影音~走到哪看到哪                                                                                                    | 登入 全球預警情        | 報網   HiNet 首頁         |
| 諾頓疫苗<br>成功撃退<br>HiNe<br>防毒效果 | か<br>家病毒<br>で<br>ま<br>戦防毒防験<br>100%!単粗抽500元 | HiNet 防毒防駭       HiNet 第         我要租用「序號查詢」我要下載         HouseCall 線上病毒掃描         服務介紹   計次掃毒除駭   月繳掃毒除駭         ● 身分認證:         ● 用戶號碼 (HN) 認證         ● 自動認證 <ul> <li></li></ul> | 線上掃毒/解毒         | <b>\$ 見問答</b><br>安裝手冊 |
| 六、另存                         | - HouseCall 執行檔                             | 案                                                                                                    |                 |                       |
|                              | HouseCall 智慧 ×                              | et.net/download.htmi#tuA.f830Nbm6i.HirraXr63uwFuU=                                                                                                    | ¥ Hami+ 個人發 發為》 | ☆<br>京他審誡             |
|                              |                                             | 圖5 執行檔儲存畫面                                                                                                    |                 |                       |

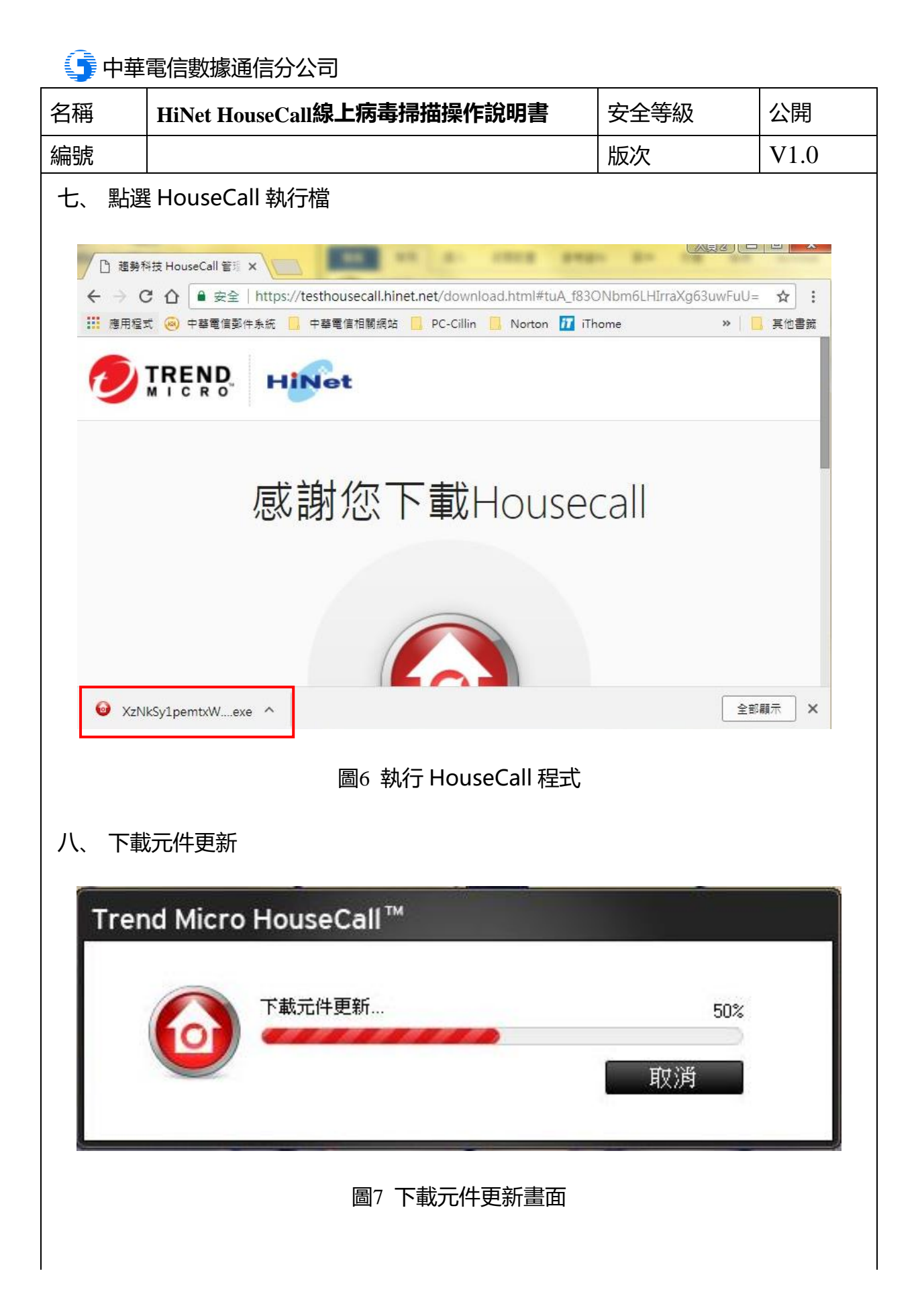

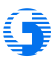

中華電信數據通信分公司

| 稱                | HiNet HouseCall線上病毒掃描操作說明書                                                  | 安全等級                            | 公開                                                                                                    |
|------------------|-----------------------------------------------------------------------------|---------------------------------|----------------------------------------------------------------------------------------------------|
| 號                |                                                                             | 版次                              | V1.0                                                                                                    |
| I                |                                                                             |                                 |                                                                                                    |
| し、點選             | 「我接受授權合約中的條款」後,再按下一步                                                        | <del>,</del>                    |                                                                                                    |
| HouseC           | all                                                                         |                                 | <u> 意見回韻</u> X                                                                                                   |
| HouseCa          | Ⅱ受限於趨勢科技授權合約中的條款和條件。請仔細閱讀。                                                  |                                 |                                                                                                    |
| 趨勢科              | 技終端用戶授權合約                                                                   |                                 | *<br>E                                                                                                    |
| 軟體名稱<br>55本:\$54 | : Trend Micro Housecall<br>語由女/公開及客注                                        |                                 |                                                                                                    |
| 目的:試             | (1997年)19月2日~<br>用及付費使用投稿                                                   |                                 |                                                                                                    |
| 日期:20            | 10年1月                                                                       |                                 |                                                                                                    |
| 鄭重提示<br>取得本軟     | ※:下述合約為趨勢科技股份有限公司及其關係企業(以下稱「趨勢科技」)為提供<br>證及其附隨文件之授權所訂之條款與條件・藉由接受本合約・您表示願與趨勢 | #您個人或公司、法人、鹵體:<br>科技訂立一具有法律拘束力之 | 2授欄代表<br>契約・對於                                                                                                   |
| 您使用本<br>之・       | 軟體及其相關服務之行為,均有本合約所定之條款與條件之適用,我们建議您                                          | 將本合約列印一份留底及以軍                   | 子方式儲存                                                                                                    |
| 你在去选             | 的使用大鲜糖之前必须够造马袋马太全约。你必须至少20条动已接你是准备的成年接触                                     | Héla答表太全约,如果你像好去                | 2001、注) マ                                                                                                    |
| ③ 我接到            | 受授權合約中的條款                                                                   |                                 |                                                                                                    |
| ◎ 我不捨            | <b>妾受授權合約中的條款</b>                                                           |                                 |                                                                                                    |
|                  |                                                                             | <b>T_#</b>                      | र किःस                                                                                                    |
|                  |                                                                             |                                 |                                                                                                    |
| -                |                                                                             |                                 | and the second second second second second second second second second second second second second second second |
|                  |                                                                             | 抜權所有 © 2005-2018. 趨勢料           | ₩技™ 股份有限公司.                                                                                                    |
|                  | 周。按描入约曰辛聿云                                                                  |                                 |                                                                                                    |
|                  | 圖8 按權百約问息重則                                                                 |                                 |                                                                                                    |
|                  |                                                                             |                                 |                                                                                                    |
|                  |                                                                             |                                 |                                                                                                    |
|                  |                                                                             |                                 |                                                                                                    |
|                  |                                                                             |                                 |                                                                                                    |
|                  |                                                                             |                                 |                                                                                                    |
|                  |                                                                             |                                 |                                                                                                    |
|                  |                                                                             |                                 |                                                                                                    |
|                  |                                                                             |                                 |                                                                                                    |
|                  |                                                                             |                                 |                                                                                                    |
|                  |                                                                             |                                 |                                                                                                    |
|                  |                                                                             |                                 |                                                                                                    |
|                  |                                                                             |                                 |                                                                                                    |
|                  |                                                                             |                                 |                                                                                                    |
|                  |                                                                             |                                 |                                                                                                    |
|                  |                                                                             |                                 |                                                                                                    |
|                  |                                                                             |                                 |                                                                                                    |

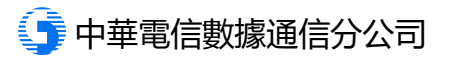

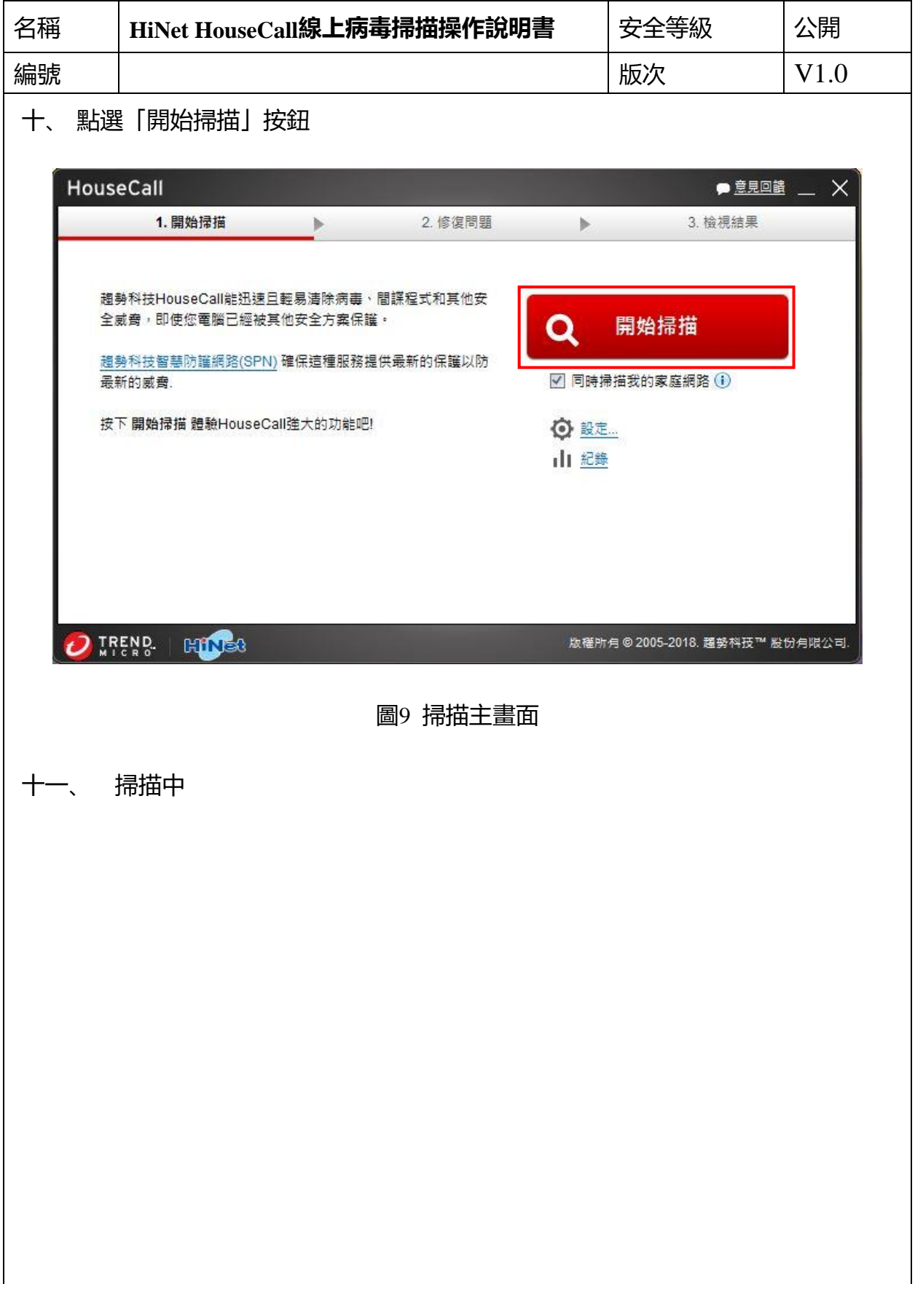

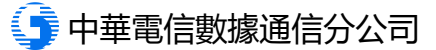

|                                                            |                                                                                                    | R上仍母师 <b>拥</b> 货                                                                               | 解作說明書                                                                                                | 安全                                                       | 全等級                                                                                                    | 公開      |
|------------------------------------------------------------|----------------------------------------------------------------------------------------------------|------------------------------------------------------------------------------------------------|----------------------------------------------------------------------------------------------------|----------------------------------------------------------|----------------------------------------------------------------------------------------------------|---------|
| <b></b> 扁號                                                 |                                                                                                    |                                                                                                |                                                                                                    | 版》                                                       | 欠                                                                                                    | V1.0    |
| House                                                      | eCall<br>1.開始掃描                                                                                                    | 2.修                                                                                            | 度問題                                                                                                  | Þ                                                        | ₽ <u>意見回離</u><br>3. 檢視結果                                                                                                    | ± _ X   |
|                                                            | •                                                                                                    | 掃描中: 列出自重<br>消耗時間: 1分28<br>找到威齊 0                                                              | ]運行項目<br>炒                                                                                           |                                                          | 3%                                                                                                    |         |
|                                                            | <u>.</u>                                                                                                    |                                                                                                | 25                                                                                                   | 1 <b>学Ⅲ</b>                                              | 05-2018. 證勢科技™ %                                                                                                    | 6份有限公司. |
| + <b>二</b> 、 扌                                             | 帚描完成後 , 若發現                                                                                                    | 圖10 進行<br>見威脅則執行欄                                                                              | 「掃描畫面<br>「位選擇「修                                                                                      | 復」後再                                                     | 再點選「立即                                                                                                    | 修復」 按鈕  |
| 8 <u>-</u>                                                 |                                                                                                    |                                                                                                |                                                                                                    |                                                          |                                                                                                    |         |
| House                                                      | eCall                                                                                                    |                                                                                                |                                                                                                    |                                                          | ● <u>意見回</u> 韻                                                                                                    | - ×     |
| House                                                      | eCall<br>1. 開始掃描                                                                                                    | 2. 修                                                                                           | 复問題                                                                                                  | >                                                        | ● <u>意見回講</u><br>3. 檢視結果                                                                                                    | L _ X   |
| House                                                      | eCall<br>1. 開始掃描<br>就會 發現: 按下 立即修復 處理找到                                                                                                    | 2. 修行<br>则的威脅。請注意 更改                                                                           | 复問題<br>預設處理動作可能造                                                                                     | ▶<br>成您電腦安全                                              | ₽ <u>意見回都</u><br>3. 檢視結果<br>全風險或危害您的檔察                                                                                                    | - ×     |
| House<br>● 5 词<br>檔案                                       | eCall<br>1. 開始掃描<br>就會 發現: 按下 立即修復 處理找到                                                                                                    | 2. 修<br>则的威脅。請注意更改<br>威脅                                                                       | 夏問題<br>預設處理動作可能造<br>類型<br>Supprisone                                                                 | ▶<br>成您電腦安全<br>風險                                        | ● <u>意見回離</u><br>3. 檢視結果<br>全風險或危害您的檔察<br>執行                                                                                                    | - ×     |
| House<br>● 5 氮<br>檔案<br>C:\Pro                             | eCall<br>1. 開始掃描 )<br>读會 發現: 按下 立即修復 處理找到<br>gram Files (x86)\Adobe\IA32.api<br>gram Files (x86)\ \SaveAsPTE api                                                                                                | 2. 修<br>的威脅。請注意更改<br>威脅<br>Suspicious<br>Suspicious                                            | 夏問題<br>預設處理動作可能造<br>類型<br>Suspicious<br>Suspicious                                                   | ▶<br>成您電腦安全<br>                                          | ○ <u>意見回離</u><br>3. 檢視結果<br>全風險或危害您的檔案<br>執行<br>○ 修復 ♥                                                                                                    | - X     |
| House<br>● 5 處<br>檔案<br>C:\Pro<br>C:\Pro<br>D:\Ser         | eCall<br>1. 開始掃描<br>就會 發現: 按下 立即修復 處理找到<br>Igram Files (x86)\Adobe\IA32.api<br>Igram Files (x86)\\SaveAsRTF.api<br>rialManager\SerialMgr.exe                                                                    | 2. 修<br>则的威脅。請注意更改<br><u> 威脅</u><br><u> Suspicious</u><br><u> Suspicious</u><br>Suspicious     | 夏問題<br>預設處理動作可能造<br>類型<br>Suspicious<br>Suspicious<br>Suspicious                                     | ▶<br>成您電腦安雪                                              | <ul> <li>● <u>意見回離</u></li> <li>3. 檢視結果</li> <li>全風險或危害您的檔察</li> <li>軟行</li> <li>● 修復 ▼</li> <li>● 修復 ▼</li> <li>● 修復 ▼</li> </ul>                                                                                                    | - ×     |
| House<br>● 5 团<br>檔案<br>C:\Pro<br>D:\Ser<br>C:\Pro         | eCall<br>1. 開始掃描 )<br>就會 發現: 按下 立即修復 處理找到<br>ngram Files (x86)\Adobe\IA32.api<br>ngram Files (x86)\\SaveAsRTF.api<br>njaIManager\SerialMgr.exe<br>ngram Files (x86)\H\unins000.exe                              | 2. 修<br>到的威脅。請注意更改<br>威脅<br>Suspicious<br>Suspicious<br>Suspicious<br>Suspicious               | g問題<br>預設處理動作可能造<br>Suspicious<br>Suspicious<br>Suspicious<br>Suspicious<br>Suspicious               | 。<br>成您電腦安雪<br>風險<br>ー<br>ー<br>ー                         | <ul> <li>● <u>意見回離</u></li> <li>3. 檢視結果</li> <li>全風險或危害您的檔案</li> <li>軟行</li> <li>● 修復 ♥</li> <li>● 修復 ♥</li> <li>● 修復 ♥</li> <li>● 修復 ♥</li> </ul>                                                                                       |         |
| House<br>• 5 家<br>檔案<br>C:\Pro<br>D:\Ser<br>C:\Pro<br>C:\4 | eCall<br>1. 開始掃描 )<br>就會 發現: 按下 立即修復 處理找到<br>Igram Files (x86)\Adobe\IA32.api<br>Igram Files (x86)\\SaveAsRTF.api<br>rialManager\SerialMgr.exe<br>Igram Files (x86)\H\unins000.exe<br>C8384DEFEF628588F78A8.exe | 2. 修<br>到的威脅。請注意更改<br>威脅<br>Suspicious<br>Suspicious<br>Suspicious<br>Suspicious<br>Suspicious | g問題<br>預設處理動作可能造<br>Suspicious<br>Suspicious<br>Suspicious<br>Suspicious<br>Suspicious<br>Suspicious | 成您電腦安雪                                                   | <ul> <li>● <u>意見回離</u></li> <li>3. 檢視結果</li> <li>全風險或危害您的檔案</li> <li>軟行</li> <li>「修復 ×</li> <li>「修復 ×</li> <li>「修復 ×</li> <li>「修復 ×</li> <li>「修復 ×</li> <li>「修復 ×</li> <li>「修復 ×</li> </ul>                                              |         |
| House<br>• 5<br>履<br>C:\Pro<br>C:\Pro<br>C:\Pro<br>C:\4    | eCall<br>1. 開始掃描<br>1. 開始掃描<br>1<br>1<br>1<br>1<br>1<br>1<br>1<br>1<br>1<br>1<br>1<br>1<br>1                                                                                                    | 2. 修<br>到的威脅。請注意更改<br><u> </u>                                                                 | 夏問題<br>預設處理動作可能造<br>類型<br>Suspicious<br>Suspicious<br>Suspicious<br>Suspicious<br>Suspicious         | ▶<br>成您電腦安全<br>星險<br>(■<br>(■<br>(■<br>(■)<br>(■)<br>(■) | <ul> <li>● <u>意見回離</u></li> <li>3. 檢視結果</li> <li>全風險或危害您的檔案</li> <li>軟行</li> <li>「修復 ▼</li> <li>「修復 ▼</li> <li>「修復 ▼</li> <li>「修復 ▼</li> <li>「修復 ▼</li> <li>「修復 ▼</li> <li>「修復 ▼</li> <li>「修復 ▼</li> <li>「修復 ▼</li> <li>「修復 ▼</li> </ul> | new     |

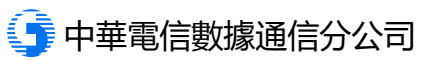

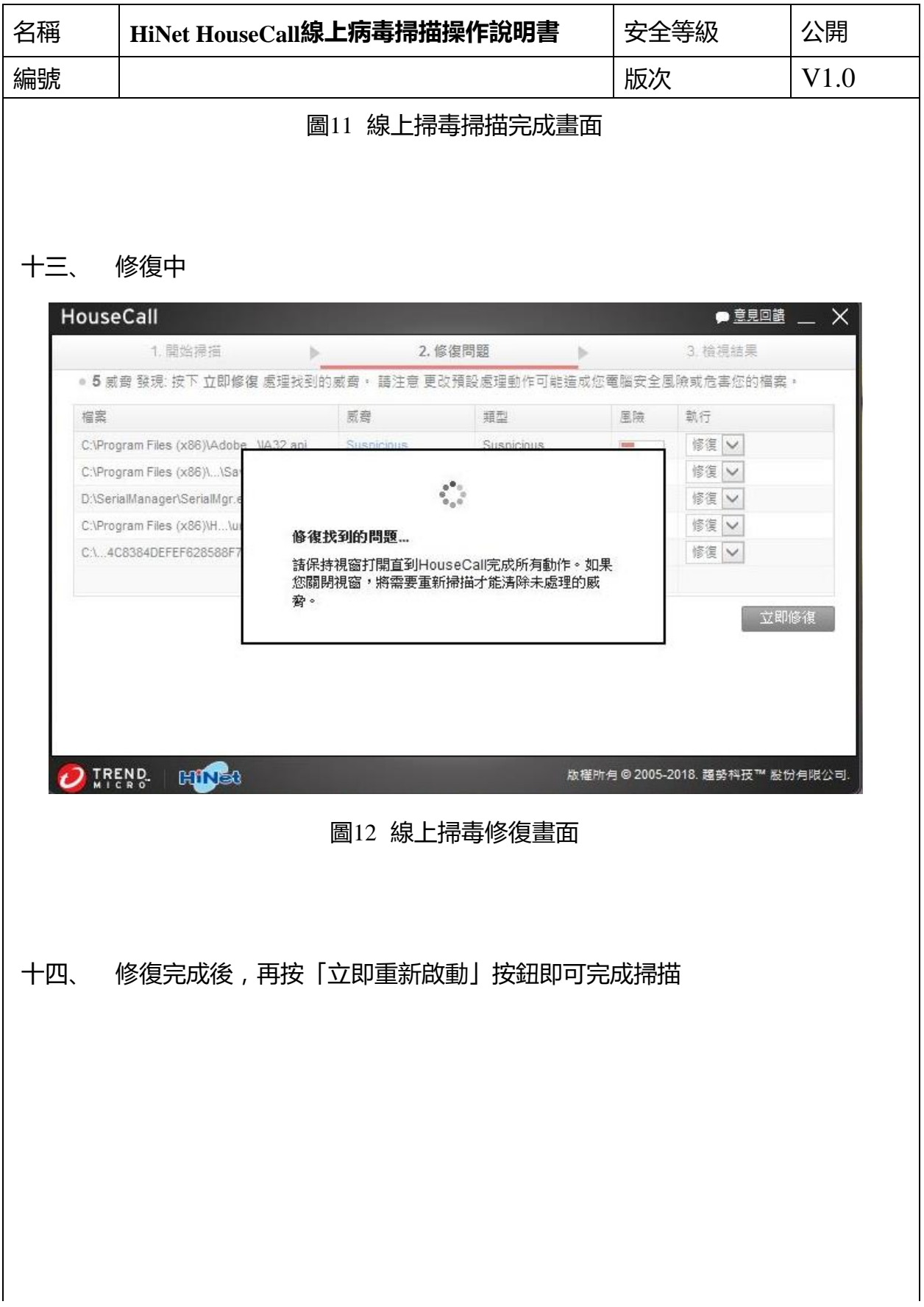

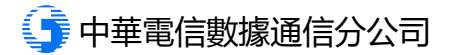

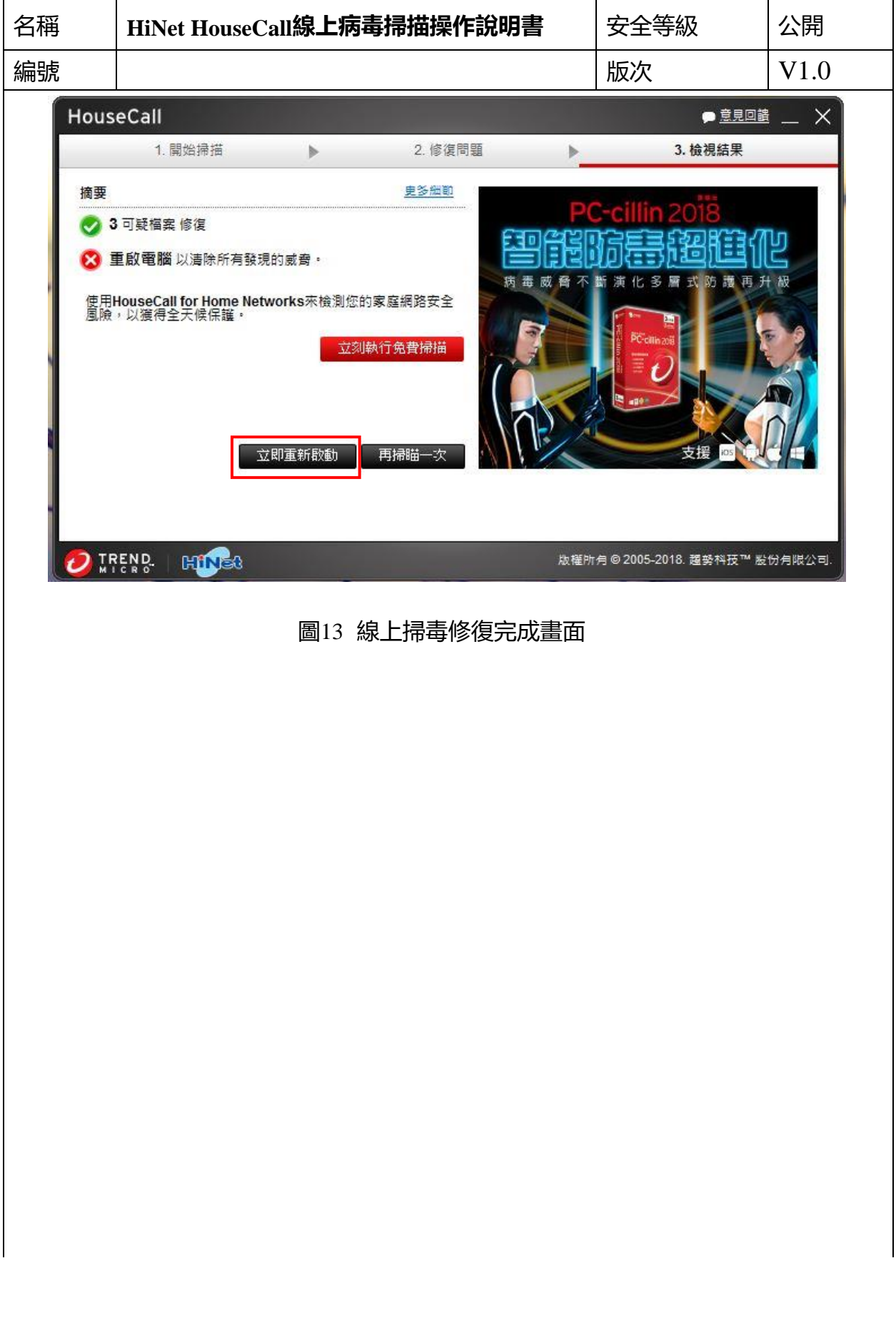